## 384thBombGroup.com Standard Operating Procedure

Procedure: Add New Aircraft Album To 384th Bomb Group Photo Gallery

Established: 17 November 2016

Updated: 25 June 2017, 11 January 2021

Assumption: Photo albums are hosted by Piwigo software on the 384thBombGroup.com server.

Prerequisite: Photo album for subject aircraft must not exist.

**1) Purpose:** Create a new aircraft album to contain images related to an aircraft, and link to its One384thAircraft page.

## 2) Procedure:

- a) Create Album.
  - i) Navigate to the appropriate Aircraft album B-17F or B-17G.
  - ii) Confirm that no album exists for the tail number (they should be in numerical order).
  - iii) Select Edit  $\rightarrow$  Properties Page from the top menu bar.
  - iv) Select manage sub-albums.
  - v) Select create a new album.
  - vi) Enter the following four data items in the blank provided for **Album name**:
    - (1) B-17x (x is F or G), followed by a Space
    - (2) Serial number, followed by a Space
    - (3) Squadron code, followed by a Comma and a Space
    - (4) Name, UPPERCASE, in quotation marks (double quotes), or Unnamed, mixed case without quotes.
      - (a) Example: B-17G 42-97251 BK\*O, "SNUFFY"
  - vii) Select **Create** to complete creation of the new album.
- b) Edit album **Description.** 
  - i) Select the Edit option below the new album name in the list.
  - ii) Enter general descriptive and historical information about the aircraft in the blank provided for **Description**.
    (1) Note: Refer to standard operating procedure **Photo Album Name and Description SOP**.
  - iii) When complete, select **Save Settings**.
- c) Move album to proper position.
  - i) Return to the manage sub-albums B-17F or G page.
  - ii) Drag the new album to its proper place in numerical order.
  - iii) Select Save manual order to make that change permanent.
- d) Create Permalink (permits page scripts to automatically generate link to album).
  - i) Select Administration from left menu.
  - ii) Expand the Albums topic at left and select Manage.
  - iii) Select the **Permalinks** tab.
  - iv) Select "Add/delete a permalink"
  - v) Locate the album just created in the Album pull-down menu and click on it.
  - vi) Enter the aircraft model (F or G) followed by the serial number in the **Permalink** box.
  - vii) Select the **Submit** button to complete the operation.
- e) Update Aircraft table record to enable automatic display of album link.
  - i) Find the database record for the aircraft in the Aircraft table.
  - ii) Edit the record.
  - iii) Enter the digit 1 (one) in the **AlbumExists** field.
  - iv) Select Go to complete the database update.